#### Schritt für Schritt Anleitung: Online-Anmeldung BKF-Prüfung:

Durch Öffnen des QR-Codes (alternativ folgende Adresse: <u>https://tibros-online4.de/161/tibrosPP/PP\_teilnehmer.jsp</u>) gelangt der/die Nutzer/in auf die Anmeldeseite für Fortbildungsprüfungen. Hier muss er/sie auf "Registrieren" klicken.

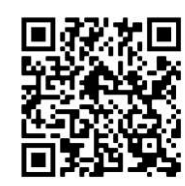

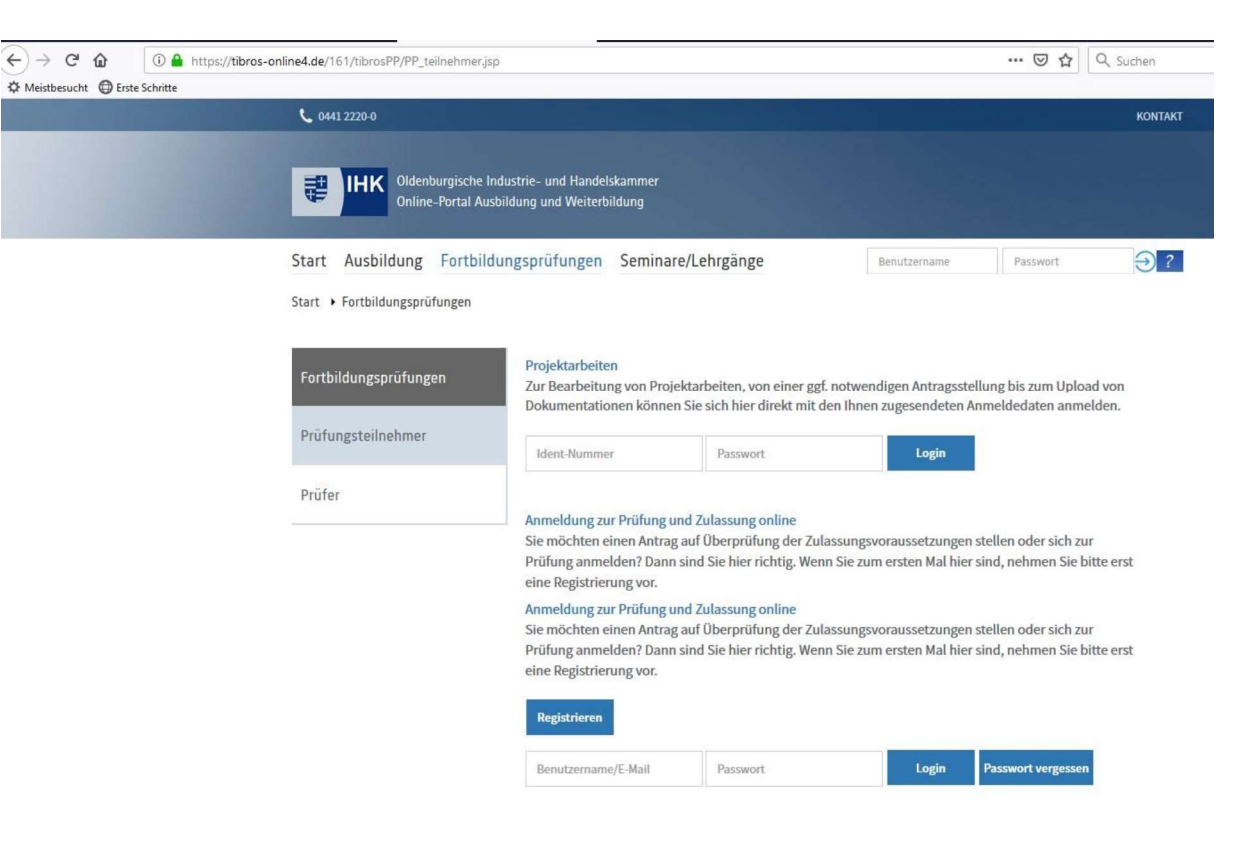

| (i) A https://tibros-online4.de/161/tibr | rosOA/registr1.jsp                       |                        |                  | 80% … 🖾 🔂  | Q Suchen |
|------------------------------------------|------------------------------------------|------------------------|------------------|------------|----------|
| :hritte                                  |                                          |                        |                  |            |          |
|                                          | <b>6</b> 0441 2220-0                     |                        |                  | KONTAK     | π        |
|                                          |                                          |                        |                  |            |          |
|                                          | IHK Oldenburgische Industrie- und Handel | lskammer               |                  |            |          |
|                                          | Online-Portal Ausbildung und Weiterb     | vildung                |                  |            |          |
|                                          | Start Aushildung Forthildungsprüfungen   | Seminare/Lehrgänge     | Reputzername     | Parewort 2 |          |
|                                          | Start Ausbildung Fortbildungsprüfungen   | Jenninge/Lenngange     | benutzername     | Passwort   |          |
|                                          | Start • Profil • Registrieren            |                        |                  |            |          |
|                                          |                                          |                        |                  |            |          |
|                                          | Zugangsdaten Persönliche Daten           | Kontaktdaten Speichern | Aktivierungsmail |            |          |
|                                          |                                          |                        |                  |            |          |
|                                          | Registrieren                             |                        |                  |            |          |
|                                          | 8                                        |                        |                  |            |          |
|                                          | Erstellen Sie hier Ihren Zugang:         |                        |                  |            |          |
|                                          | E Mail?                                  | C Mailwinderholon*     |                  |            |          |
|                                          | E-Mail                                   | E-Mail-Adresse         |                  |            |          |
|                                          | L PRICE AND LOC                          | L'HUN MAI CASE         |                  |            |          |
|                                          | Passwort* (1)                            | Passwort wiederholen*  | 1                |            |          |
|                                          |                                          |                        |                  |            |          |
|                                          |                                          |                        |                  |            |          |
|                                          | Anmelden als"  Person  O Firma           |                        |                  |            |          |
|                                          |                                          |                        |                  |            |          |
|                                          |                                          |                        |                  |            |          |
|                                          |                                          |                        |                  |            |          |
|                                          | 10 + 3                                   |                        |                  |            |          |
|                                          | NAME AND A DESCRIPTION OF A              |                        |                  |            |          |
|                                          | Bitte lösen Sie die Aufgabe.             |                        |                  |            |          |
|                                          | Lösung                                   |                        |                  |            |          |
|                                          | *Dflichtfolder                           |                        |                  |            |          |
|                                          | Finctuetter                              | Maitar                 | Abbruch          |            |          |
|                                          |                                          | weiter                 | ADDITUCH         |            |          |

Mailadresse und selbst gewähltes Passwort auswählen, Aufgabe/Captcha lösen und "Weiter" klicken.

#### Persönliche Daten ausfüllen und "Weiter" klicken.

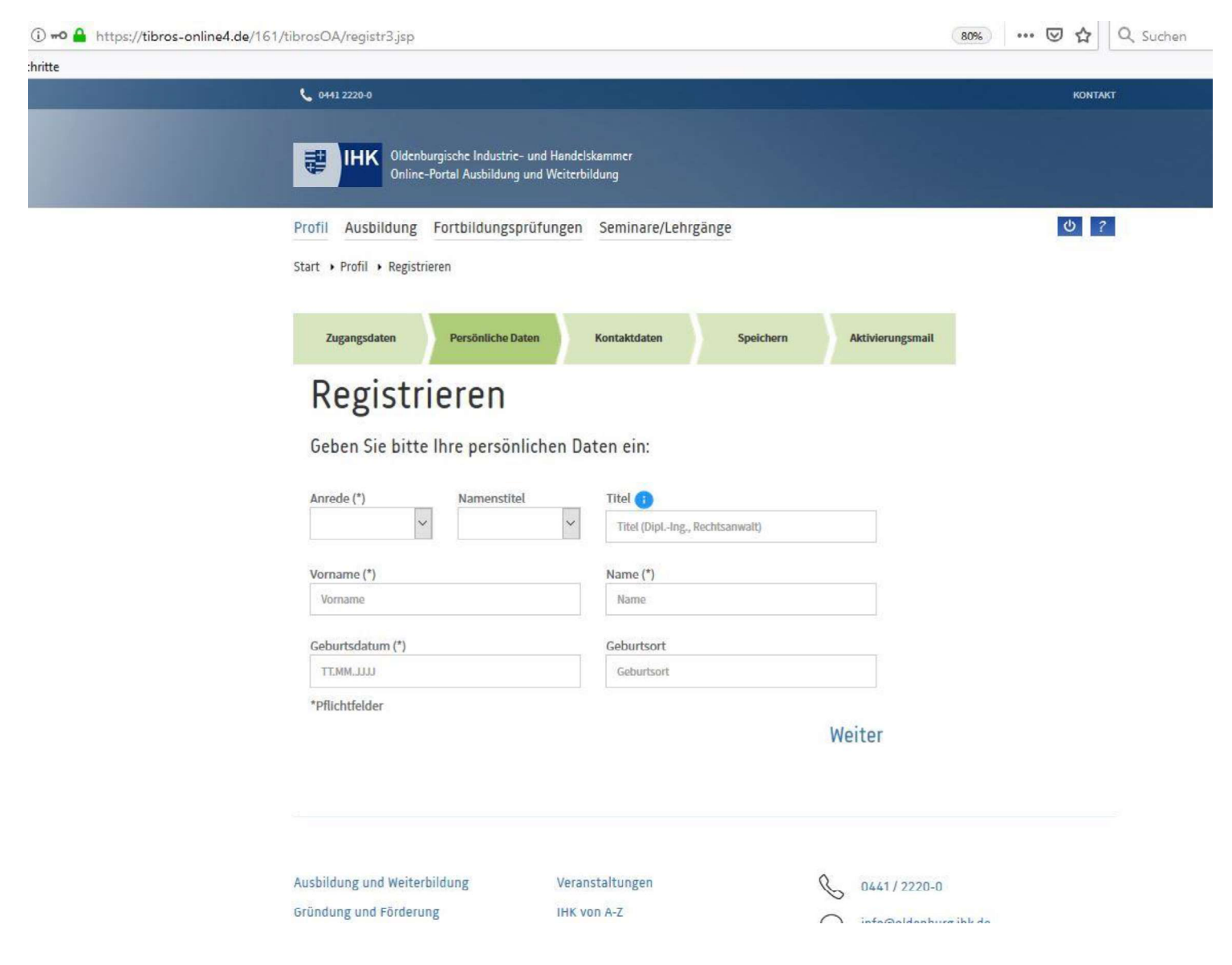

## Kontaktdaten ausfüllen und "Weiter" klicken.

| 6441 2220-0                                                                                                    |                                                           |                                                      |                            |                  |
|----------------------------------------------------------------------------------------------------|-----------------------------------------------------------|------------------------------------------------------|----------------------------|------------------|
| IHK Oldent<br>Online                                                                                                  | burgische Industrie- und He<br>e-Portal Ausbildung und We | andelskammer<br>iterbildung                          |                            |                  |
| Profil Ausbildung<br>Start + Profil + Registr                                                                         | Fortbildungsprüfung                                       | gen Seminare/Lehrgär                                 | nge                        |                  |
| Zugangsdaten                                                                                                    | Persönliche Daten                                         | Kontaktdaten                                         | Speichern                  | Aktivierungsmail |
| Pogistr                                                                                                    | ioron                                                     |                                                      |                            |                  |
| Registi                                                                                                    | lelell                                                    |                                                      |                            |                  |
| Geben Sie bitte                                                                                                    | e Ihre Kontaktdate                                        | en ein (Privatanschri                                | ft)                        |                  |
| Geben Sie bitte                                                                                                    | e Ihre Kontaktdate                                        | en ein (Privatanschri<br>Hausnummer: (*)             | ft)<br>Zusatz: 👔           |                  |
| Geben Sie bitte<br>Straße: (*)<br>Straße                                                                              | e Ihre Kontaktdate                                        | en ein (Privatanschri<br>Hausnummer: (*)<br>Hausnr.  | ft)<br>Zusatz: 1<br>Zusatz |                  |
| Geben Sie bitte<br>Straße: (*)<br>Straße<br>Postleltzahl: (*)                                                         | e Ihre Kontaktdate                                        | en ein (Privatanschri<br>Hausnummer: (*)<br>Hausnr.  | ft)<br>Zusatz: 1<br>Zusatz |                  |
| Geben Sie bitte<br>Straße: (*)<br>Straße<br>Postleitzahl: (*)<br>Postleitzahl                                         | e Ihre Kontaktdate                                        | en ein (Privatanschri<br>Hausnummer: (*)<br>Hausnr.  | ft)<br>Zusatz: 1<br>Zusatz |                  |
| Geben Sie bitte<br>Straße: (*)<br>Straße<br>Postleitzahl<br>(and: (*)                                                 | ort: (*)                                                  | en ein (Privatanschri<br>Hausnummer: (*)<br>Hausnr.  | ft)<br>Zusatz: 1<br>Zusatz |                  |
| Geben Sie bitte<br>Straße: (*)<br>Straße<br>Postleitzahl: (*)<br>Postleitzahl<br>Land: (*)<br>Deutschland             | ort: (*)                                                  | en ein (Privatanschri<br>Hausnummer: (*)<br>Hausnr.  | ft)<br>Zusatz: 1<br>Zusatz |                  |
| Geben Sie bitte<br>Straße: (*)<br>Straße<br>Postleitzahl<br>Land: (*)<br>Deutschland<br>Telefon:                      | e Ihre Kontaktdate                                        | en ein (Privatanschri<br>Hausnummer: (*)<br>Hausnir. | ft)<br>Zusatz: 1<br>Zusatz |                  |
| Geben Sie bitte<br>Straße: (*)<br>Straße<br>Postleitzahl<br>Land: (*)<br>Deutschland<br>Telefon:<br>Vorwahl           | e Ihre Kontaktdate ort: (*) Ort Rufnummer                 | en ein (Privatanschri<br>Hausnummer: (*)<br>Hausnr.  | ft)<br>Zusatz: 1<br>Zusatz |                  |
| Geben Sie bitte<br>Straße: (*)<br>Straße<br>Postleitzahl<br>Land: (*)<br>Deutschland<br>Telefon:<br>Vorwahl<br>Mobil: | e Ihre Kontaktdate Ort: (*) Ort Rufnummer                 | en ein (Privatanschri<br>Hausnummer: (*)<br>Hausnr.  | ft)<br>Zusatz: 1<br>Zusatz |                  |

\*Pflichtfelder

#### E-Mails überprüfen und Registrierung bestätigen.

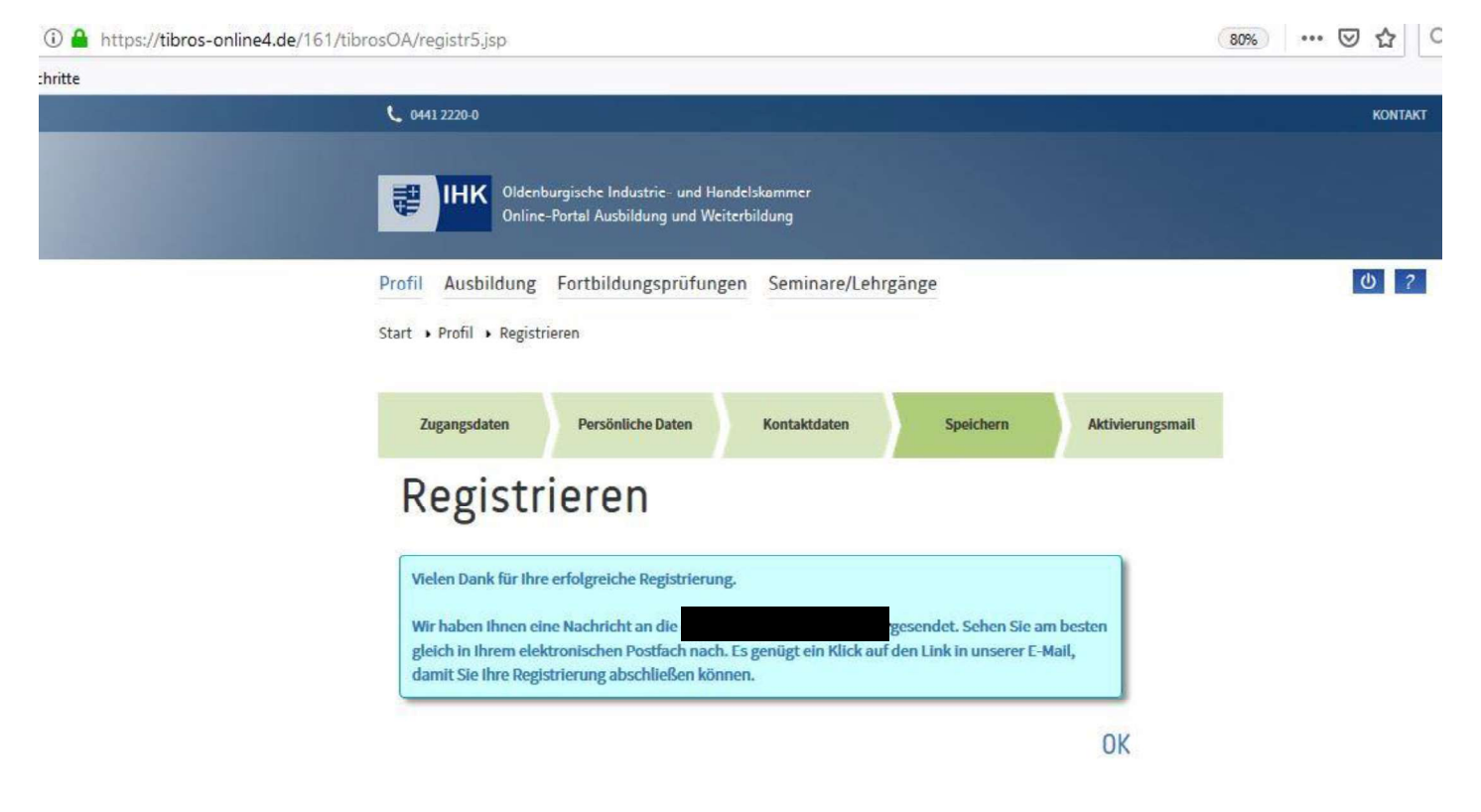

## Es folgt diese Meldung

https://tibros-online4.de/161/tibrosOA/registr6.jsp?name=%23A%23ddx87s17Lj3o1b3&code=LKGJDVBILUBGKVUPBUOM

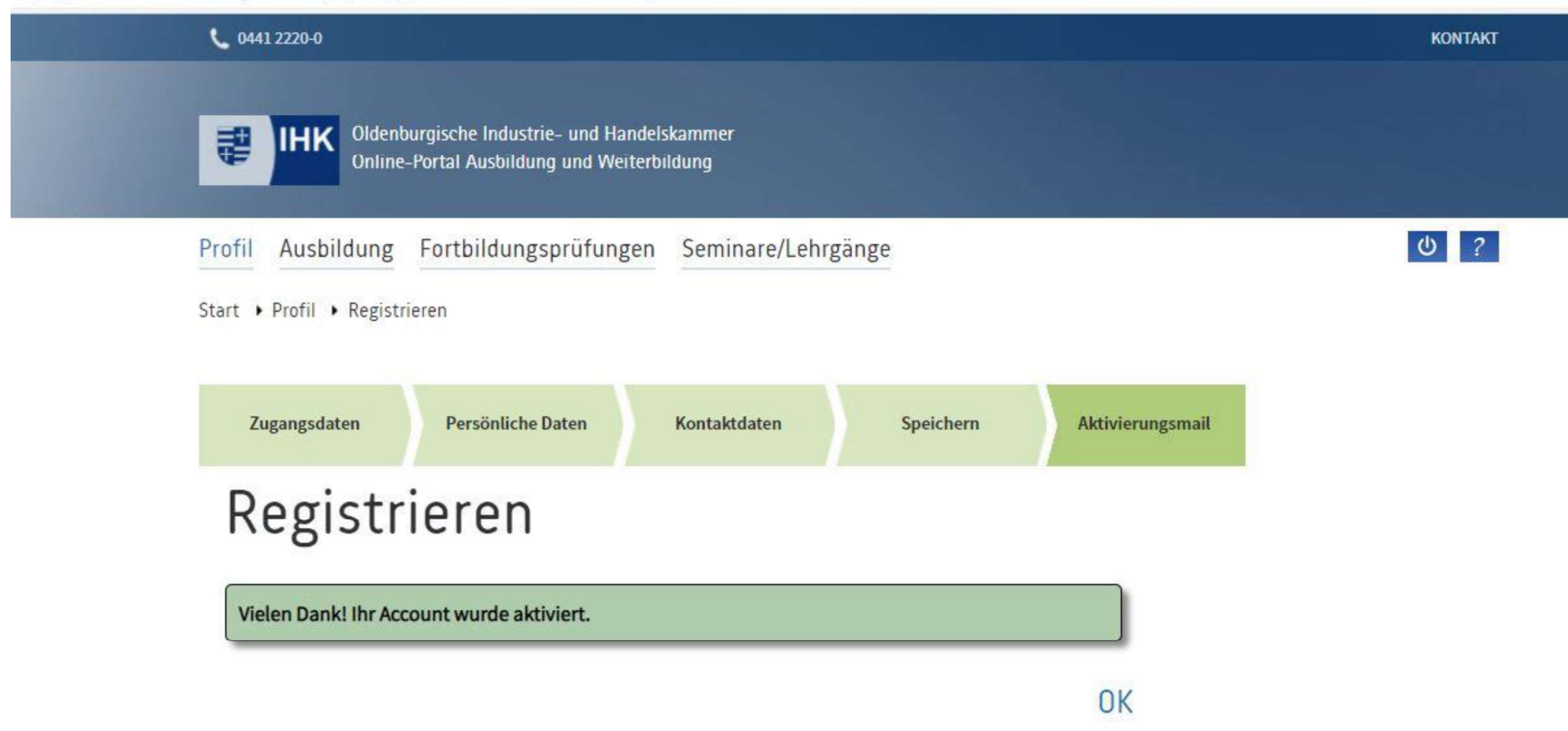

#### Im nächsten Schritt auf "Fortbildungsprüfungen" klicken.

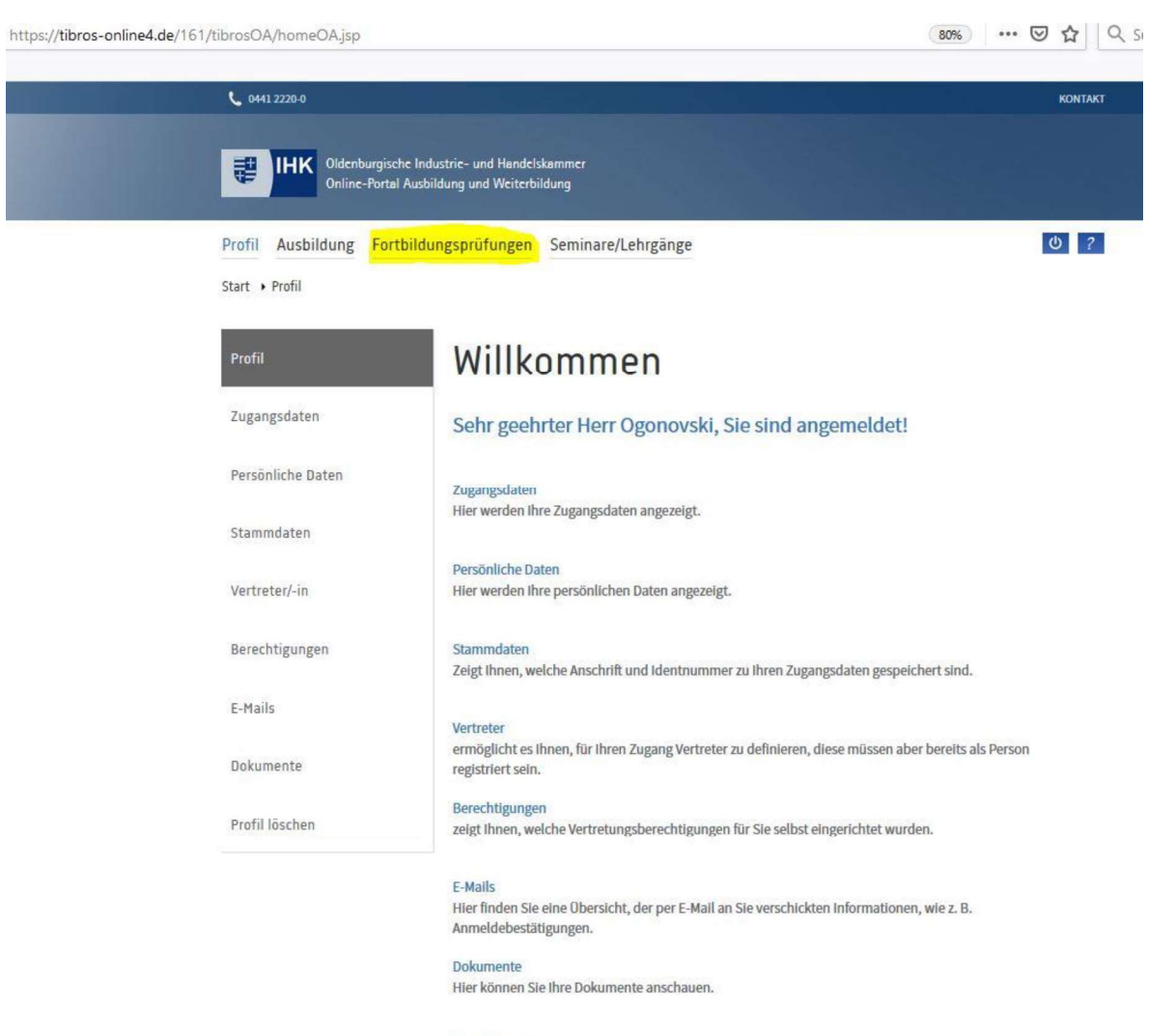

Profil löschen

#### Klick auf "Anmeldung zu einer Prüfung"

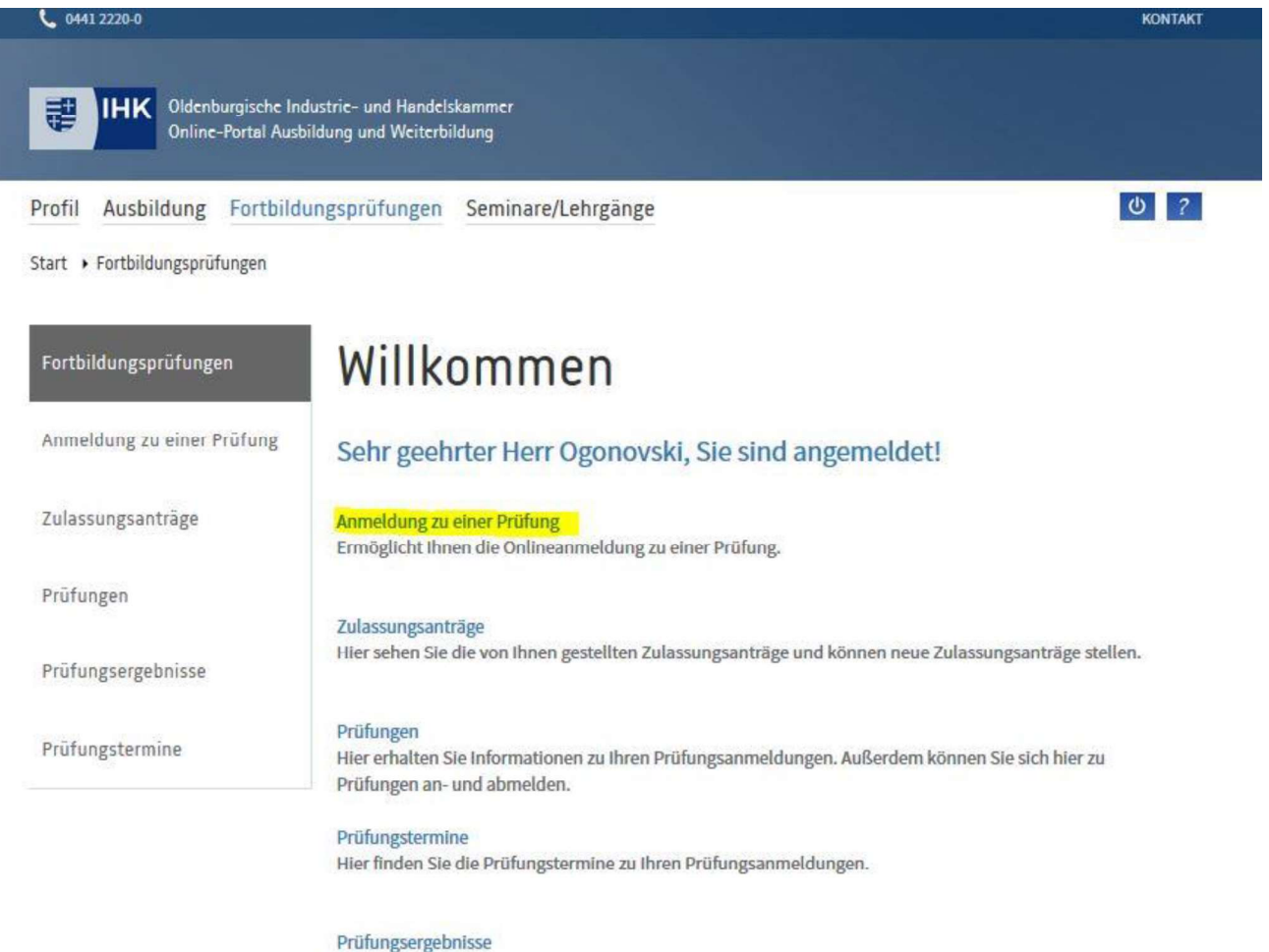

Hier finden Sie Ihre Prüfungsergebnisse.

#### Auswahl "Bitte wählen Sie einen Abschluss"

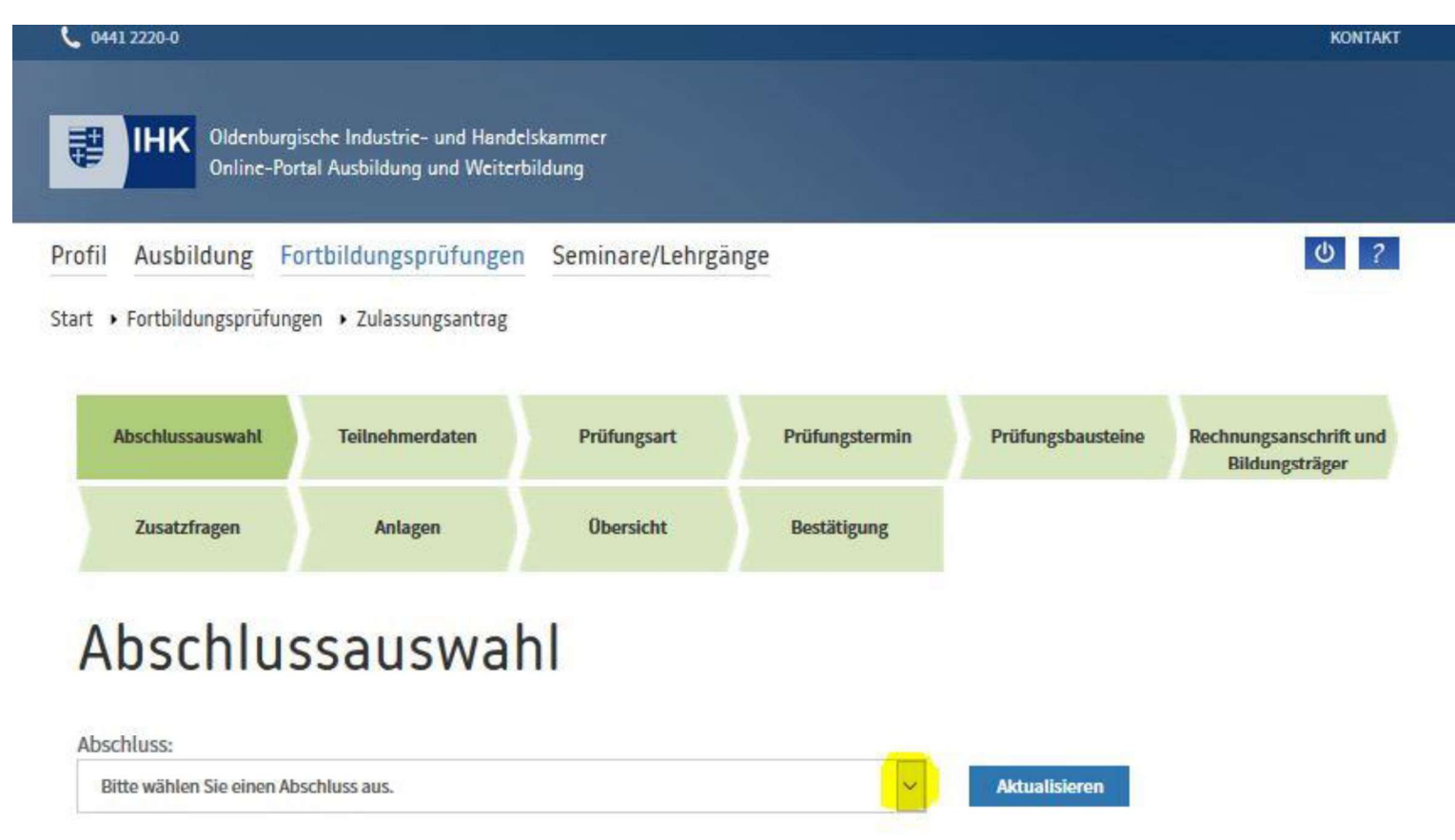

# Richtige Prüfung auswählen und danach "Aktualisieren" klicken

| L   | 0441 2220-0                                                                                                    | KONTAKT    |
|-----|----------------------------------------------------------------------------------------------------|------------|
|     | Bitte wählen Sie einen Abschluss aus.                                                                                                    | <u>^</u>   |
|     | 1. Berufskraftfahrer Beschleunigte Grundqualifikation Güterverkehr   Verordnung vom 17.12.2020 (keine Zulassung benötigt)                   |            |
| ,   | 2. Berufskraftfahrer Beschleunigte Grundqualifikation Straßenpersonenverkehr   Verordnung vom 17.12.2020 (keine Zulassung benötigt)         |            |
|     | 3. Berufskraftfahrer Umsteiger Personenverkehr beschleunigt Straßenpersonenverkehr   Verordnung vom 17. 12. 2020 (keine Zulassung benötigt) |            |
|     | 4. Berufkraftfahrer Umsteiger Beschleunigte Grundqualifikation Güterverkehr   Verordnung vom 17.12.2020 (keine Zulassung benötigt)          |            |
| Pre | 5. Berufskraftfahrer Quereinsteiger beschleunigt Güterverkehr   Verordnung vom 17.12.2020 (keine Zulassung benötigt)                        | U ?        |
|     | 6. Berufskraftfahrer Quereinsteiger beschleunigt Straßenpersonenverkehr   Verordnung vom 17.12.2020 (keine Zulassung benötigt)              |            |
| Sta | Ausbildereignungsprüfung   Verordnung vom 01.08.2009 (keine Zulassung benötigt)                                                             |            |
|     | Diätkoch/Diätköchin   Verordnung vom 20.11.2014                                                                                             |            |
|     | Energiefachwirt/-in IHK   Verordnung vom 08.10.2015                                                                                         |            |
|     | Geprüfte Aus- und Weiterbildungspädagogen   Verordnung vom 21.08.2009                                                                       | chrift und |
|     | Geprüfte Berufspädagogen   Verordnung vom 21.08.2009                                                                                        | räger      |
|     | Geprüfte Betriebswirte   Verordnung vom 31.12.2019                                                                                          |            |
|     | Geprüfte Betriebswirte VO 2006   Verordnung vom 28.10.2016                                                                                  |            |
|     | Geprüfte/-r Bankfachwirt/-in   Verordnung vom 01.01.1990                                                                                    |            |
|     | Geprüfte/-r Baumaschinenmeister/-in   Verordnung vom 03.04.2014                                                                             |            |
|     | Geprüfte/-r Bilanzbuchhalter/-in Bachelor Professional in Bilanzbuchhaltung   Verordnung vom 18.12.2020                                     |            |
|     | Geprüfte/-r Fachberater/-in im Vertrieb   Verordnung vom 31.10.2001                                                                         |            |
|     | Geprüfte/-r Fachwirt/-in für Büro- und Projektorganisation   Verordnung vom 29.08.2014                                                      |            |
|     | Geprüfte/-r Fachwirt/-in für Versicherungen und Finanzen   Verordnung vom 26.08.2008                                                        | ~          |
|     | Bitte wählen Sie einen Abschluss aus.                                                                                                    |            |

## Klick auf "Anmeldung zur Prüfung"

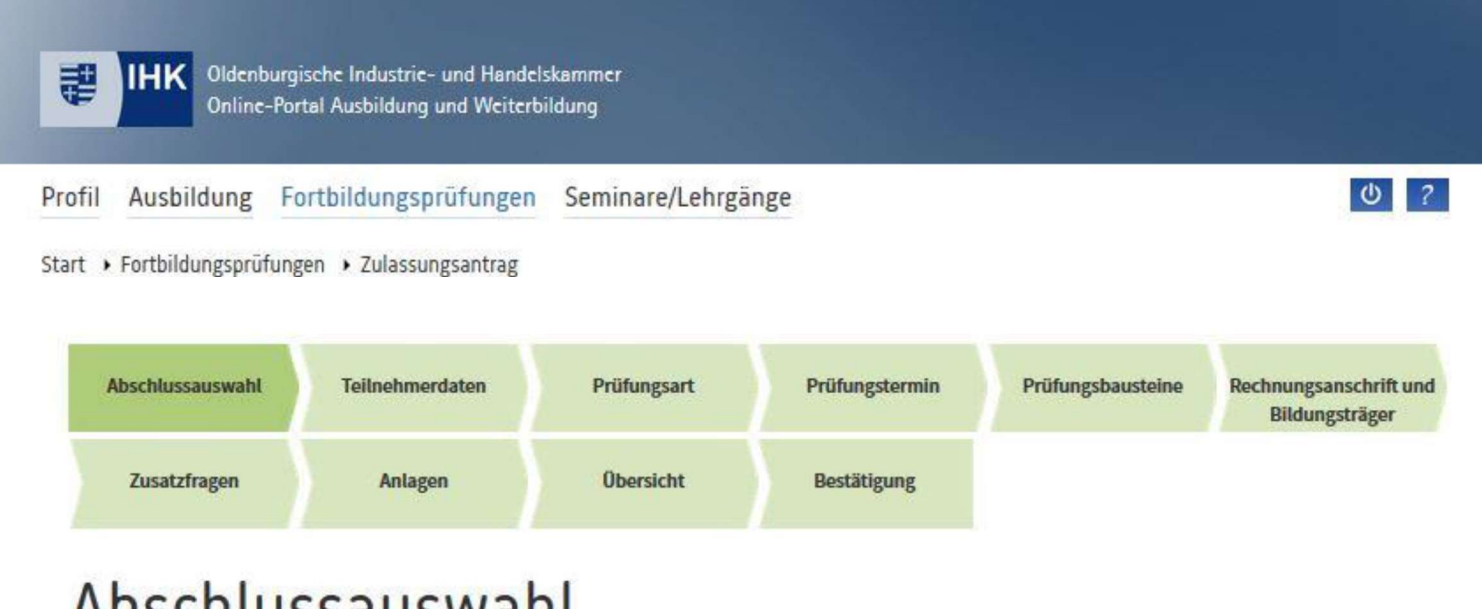

# Abschlussauswahl

|          |    |   | 123 |    | ٠ |    |   |   |  |
|----------|----|---|-----|----|---|----|---|---|--|
| <b>A</b> | h  | 5 | r   | h  | Ł | 11 | C | C |  |
| - M      | IJ | 3 | κ.  | 11 | ε | u  | Э | э |  |

1. Berufskraftfahrer Beschleunigte Grundqualifikation Güterverkehr | Verordnung vom 17.12.2020 (k

Aktualisieren

V

Weitere Informationen finden Sie auf unserer Hompage

Anmeldung zur Prüfung

# Mit \* gekennzeichnete fehlende Angaben ergänzen und auf "Weiter" klicken.

| rofil Ausbildung     | Fortbildungsprüfungen Seminare/Lehrgänge | ധ |
|----------------------|------------------------------------------|---|
| art 🕨 Fortbildungspr | üfungen 🔸 Anmeldung zur Prüfung          |   |
| Postleitzahl (*)     | Ort (*)                                  |   |
| 27753                | Delmenhorst                              |   |
|                      |                                          |   |
| Land (*)             |                                          |   |
| Deutschland          | ~                                        |   |
| Telefon              |                                          |   |
| Vorwahl              | Rufnummer                                |   |
| Mobil                |                                          |   |
| Vorwahl              | Rufnummer                                |   |
| E-Mail (*)           |                                          |   |
|                      |                                          |   |

## Prüfungsart (Prüfung oder Wiederholungsprüfung) auswählen und auf "Weiter" klicken.

| <b>0</b> 0441 2220-0        | KONTAKT                                                     |                   |                |                   |                                          |
|-----------------------------|-------------------------------------------------------------|-------------------|----------------|-------------------|------------------------------------------|
| IHK Oldenburg<br>Online-Por | iische Industrie- und Handel<br>rtal Ausbildung und Weiterb | skømmer<br>ildung |                |                   |                                          |
| Profil Ausbildung Fo        | ortbildungsprüfungen<br>gen › Anmeldung zur Prüfu           | Seminare/Lehrgä   | nge            |                   | <u>ڻ</u> ?                               |
| Abschlussauswahl            | Tellnehmerdaten                                             | Prüfungsart       | Prüfungstermin | Prüfungsbausteine | Rechnungsanschrift und<br>Bildungsträger |
| Zusatzfragen                | Anlagen                                                     | Übersicht         | Restätigung    |                   |                                          |

# Anmeldung zu einer Prüfung

Prüfungsart

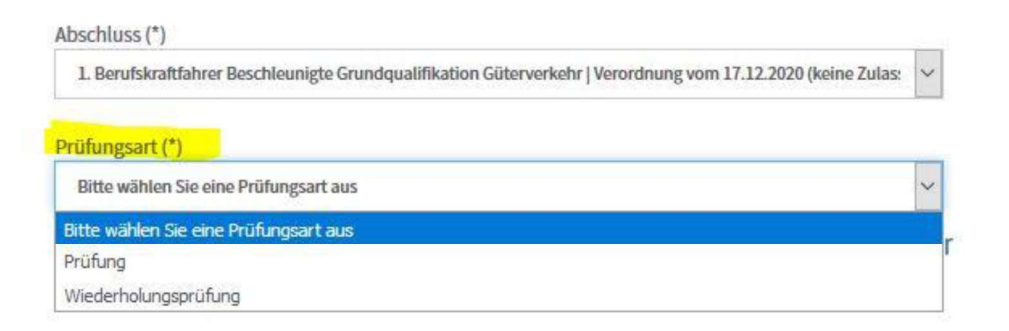

Termin auswählen und auf "Weiter" klicken.

| 0441 2220-0                             |                                                           |                   |                |                   | KONTAKT                                  |
|-----------------------------------------|-----------------------------------------------------------|-------------------|----------------|-------------------|------------------------------------------|
| IHK Oldenburgi<br>Online-Por            | ische Industrie- und Handel<br>tal Ausbildung und Weiterb | skømmer<br>ildung |                |                   |                                          |
| il Ausbildung Fo                        | ortbildungsprüfungen                                      | Seminare/Lehrgä   | nge            |                   | ሪ ?                                      |
| <ul> <li>Fortbildungsprüfung</li> </ul> | gen 🔸 Anm <mark>eldung zur</mark> Prüft                   | ing               |                |                   |                                          |
| Abschlussauswahl                        | Teilnehmerdaten                                           | Prüfungsart       | Prüfungstermin | Prüfungsbausteine | Rechnungsanschrift und<br>Bildungsträger |
| Zusatzfragen                            | Anlagen                                                   | Obersicht         | Bestätigung    |                   |                                          |
| Anmeldu<br>rüfungstermin                | ıng zu eir                                                | ner Prüf          | ung            |                   |                                          |
| Bitte wählen Sie einen Pri              | üfungstermin aus                                          |                   |                | ~                 |                                          |
| Bitte wählen Sie einen Prüf             | fungstermin aus                                           |                   |                | r                 |                                          |
| 0.09.2021                               |                                                           |                   |                |                   |                                          |

Felder ausfüllen und auf "Weiter" klicken.

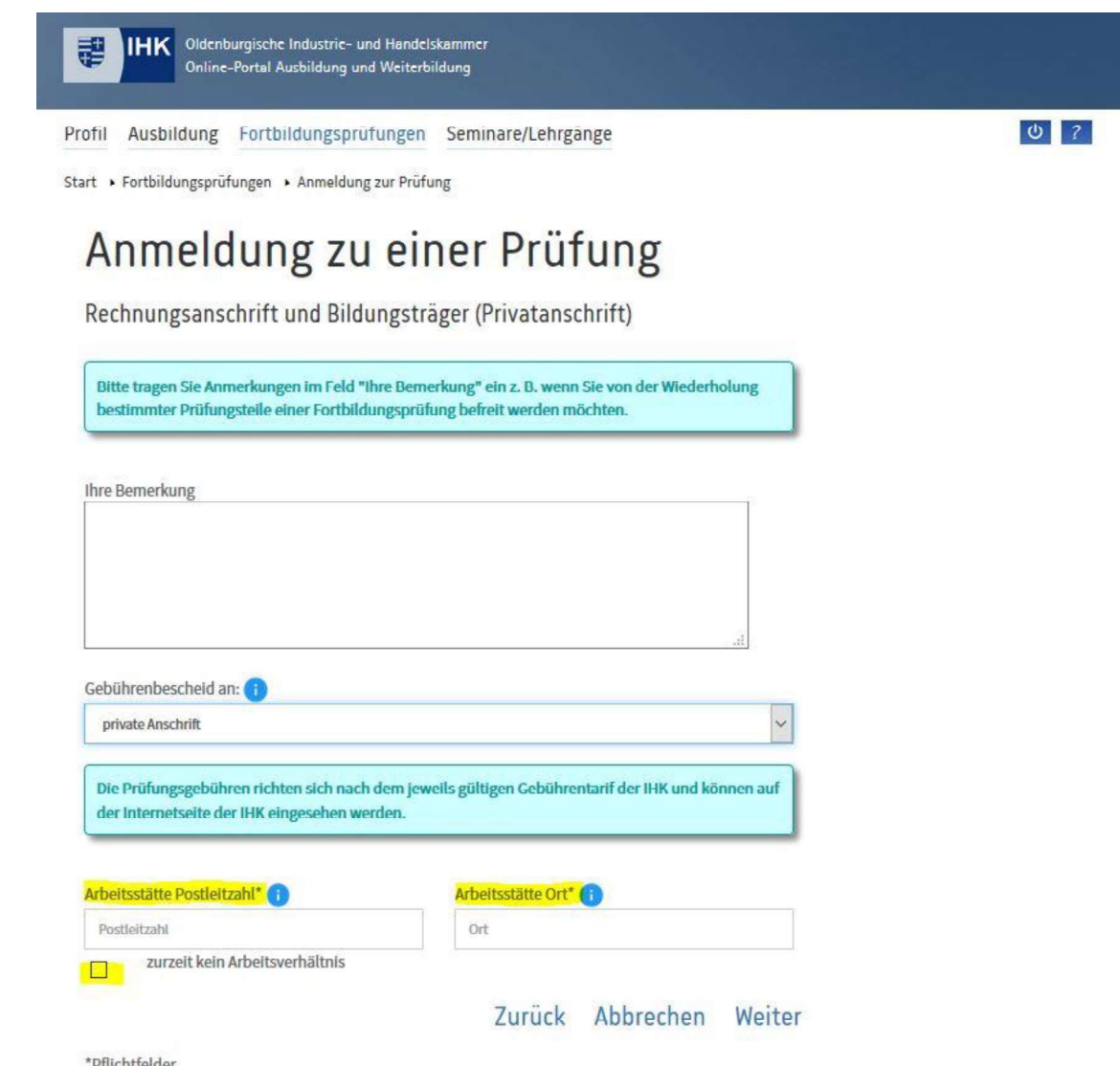

\*Pflichtfelder

Ausweisdokument im PDF-Format auswählen und hochladen. Wichtig: Vorder- und Rückseite wird benötigt. Danach auf "Weiter" klicken.

| IHK Oldenburgi:<br>Online-Port                    | sche Industrie- und Handels<br>tal Ausbildung und Weiterbi | skømmer<br>Ildung |                |                   |                                          |
|---------------------------------------------------|------------------------------------------------------------|-------------------|----------------|-------------------|------------------------------------------|
| rofil Ausbildung Fo                               | rtbildungsprüfungen                                        | Seminare/Lehrgä   | nge            |                   | ሮ ?                                      |
| tart • Fortbildungsprüfung                        | en 🔸 Anmeldung zur Prüfu                                   | ing               |                |                   |                                          |
| Abschlussauswahl                                  | Teilnehmerdaten                                            | Prüfungsart       | Prüfungstermin | Prüfungsbausteine | Rechnungsanschrift und<br>Bildungsträger |
| Zusatzfragen                                      | Anlagen                                                    | Übersicht         | Bestätigung    |                   |                                          |
| Zulässige Dateiformate:<br>Personalausweis, Reise | PDF<br>pass, Aufenthaltstitel, (bei                        | dseitig)          |                |                   |                                          |
| Datei 'Ausweisdokumen<br>(Stand 24.08.2021 10:19  | it ' vorhanden<br>Uhr) 🔀 👚                                 |                   |                |                   |                                          |
| Ausweisdokument *                                 |                                                            |                   |                |                   |                                          |
| Durchsuchen Keine                                 | e Datei ausgewählt.                                        |                   |                | Hochladen         |                                          |
| *Pflichtfelder                                    |                                                            | Zurück            | Abbrechen      | Weiter            |                                          |

Angaben überprüfen, Richtigkeit bestätigen (ansonsten "Zurück" und ändern) und "Kostenpflichtig anmelden".

| IHK Oldenburgische Ir          | dustric- und Handelskammer                                          |    |
|--------------------------------|---------------------------------------------------------------------|----|
| Online-Portal Aus              | bildung und Weiterbildung                                           |    |
|                                |                                                                     |    |
| ofil Ausbildung Fortbild       | lungsprufungen Seminare/Lehrgange                                   | 07 |
| rt • Fortbildungsprüfungen •   | Anmeldung zur Prüfung                                               |    |
|                                |                                                                     |    |
|                                |                                                                     |    |
| Sind Ihre Angaben korrekt?     | na dia Datan unadara in dara Zauratia Bhamananana                   |    |
| Bitte überprüfen Sie diese, de | nn die Daten werden in das zeugnis übernommen.                      |    |
| Abrehluse                      | 1 Dorufekraftfahrer Derchleuniete Crundeuslifikation Gütenverkehr I |    |
| ADSCHUSS.                      | Verordnung vom 17.12.2020                                           |    |
| Prüfungsart:                   | Prüfung                                                             |    |
| Prüfungstermin:                | 06.09.2021                                                          |    |
| Anmeldeschluss:                | 30.08.2021                                                          |    |
| Anrede:                        | Herr                                                                |    |
| Vorname:                       | Kristof                                                             |    |
| Nachname:                      | Ogonovski                                                           |    |
| Straße:                        |                                                                     |    |
| PLZ/Ort:                       |                                                                     |    |
| Geburtsdatum:                  |                                                                     |    |
| Geburtsort:                    |                                                                     |    |
| Telefon:                       |                                                                     |    |
| Mobil:                         |                                                                     |    |
| E-Mail-Adresse:                |                                                                     |    |
| Ihre Bemerkung:                |                                                                     |    |
| Arbeitsstätte PLZ/Ort:         |                                                                     |    |
| Adresse für Gebührenbescheid:  | Herrn<br>Kristof Oronovski                                          |    |
|                                | nisoi ognioisti                                                     |    |
| Dokumente:                     | Ausweisdokument*                                                    |    |
|                                |                                                                     |    |